# OFERTA DE LANCE

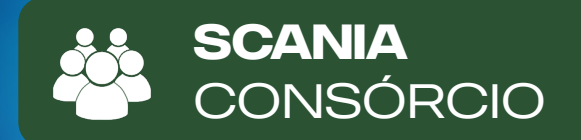

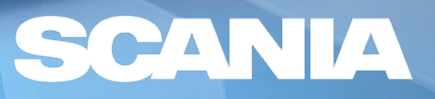

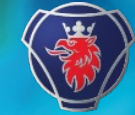

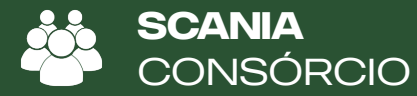

## **ACESSO AO PORTAL**

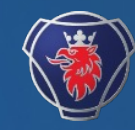

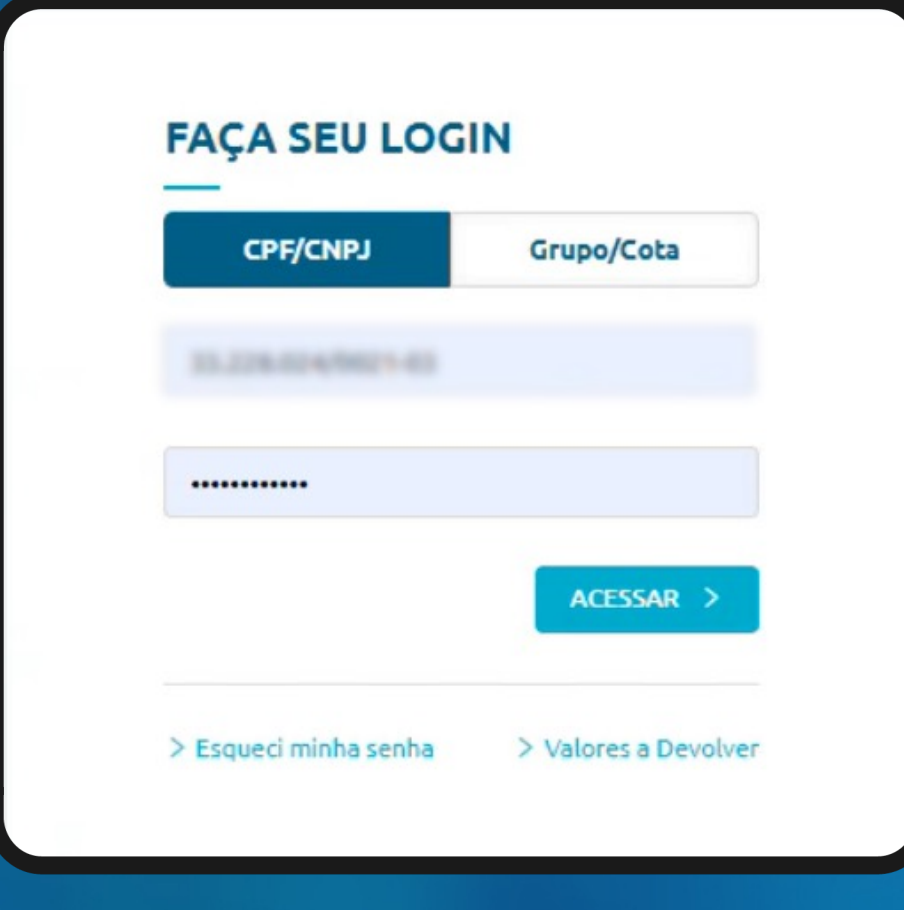

#### Acesse

https://sistemas.consorcioscania.com.br/autoaten dimento.web/, para obter a primeira senha ou solicitar uma nova caso tenha esquecido, clique em esqueci minha senha, preencha os campos solicitados e clique em confirmar. Será enviado um email contendo sua senha (password).

Caso não receba, verifique o endereço de e-mail cadastrado em nossa base, a senha também poderá ser solicitada em nosso **SAC** 

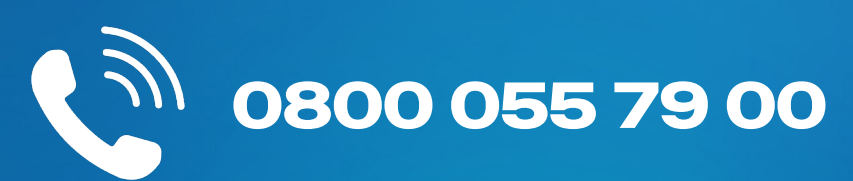

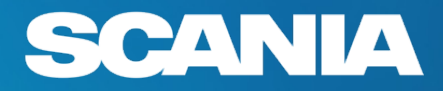

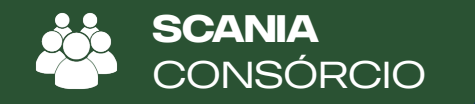

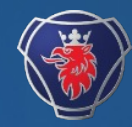

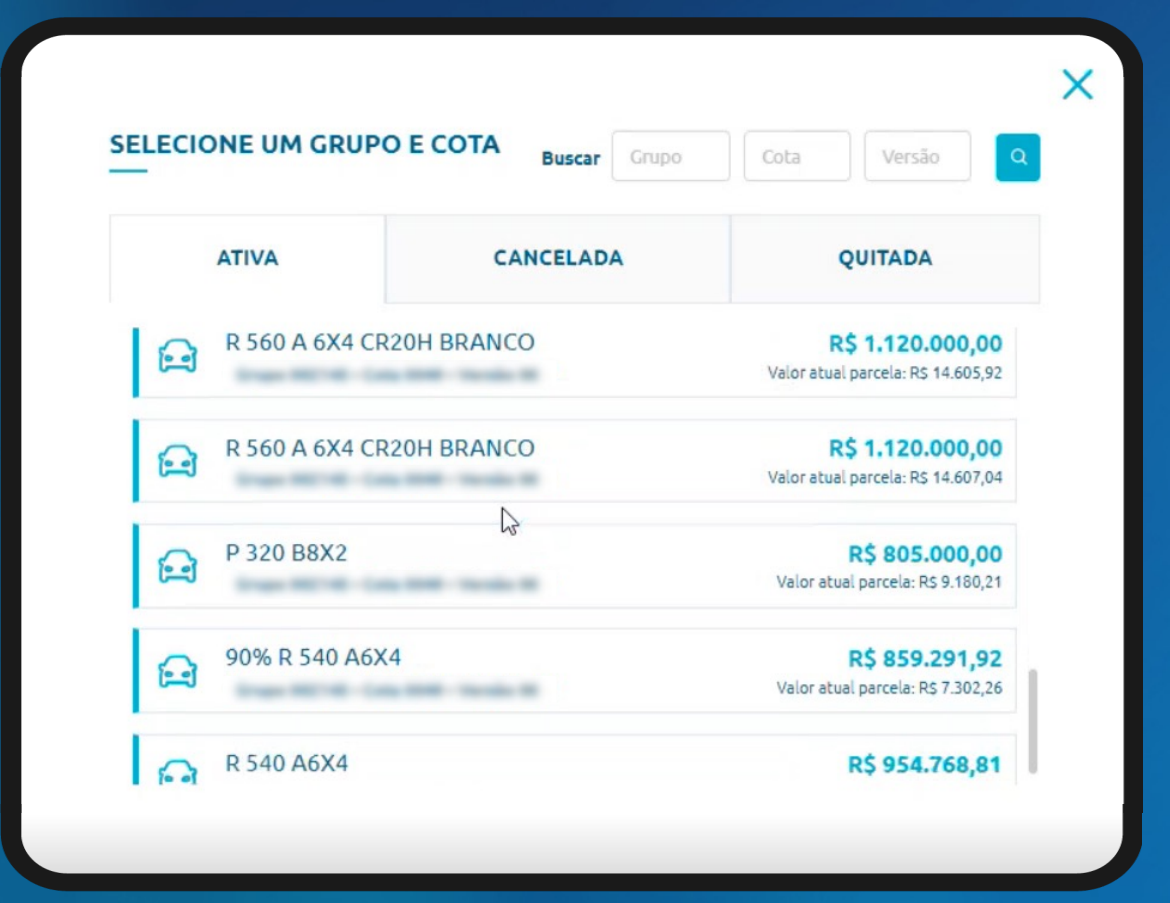

#### APARECEM TODAS AS COTAS PERTENCENTES AO CONSORCIADO.

CLIQUE EM **UMA COTA** PARA SEGUIR

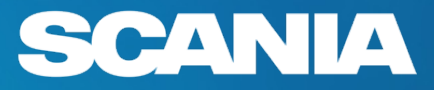

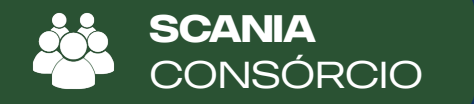

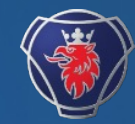

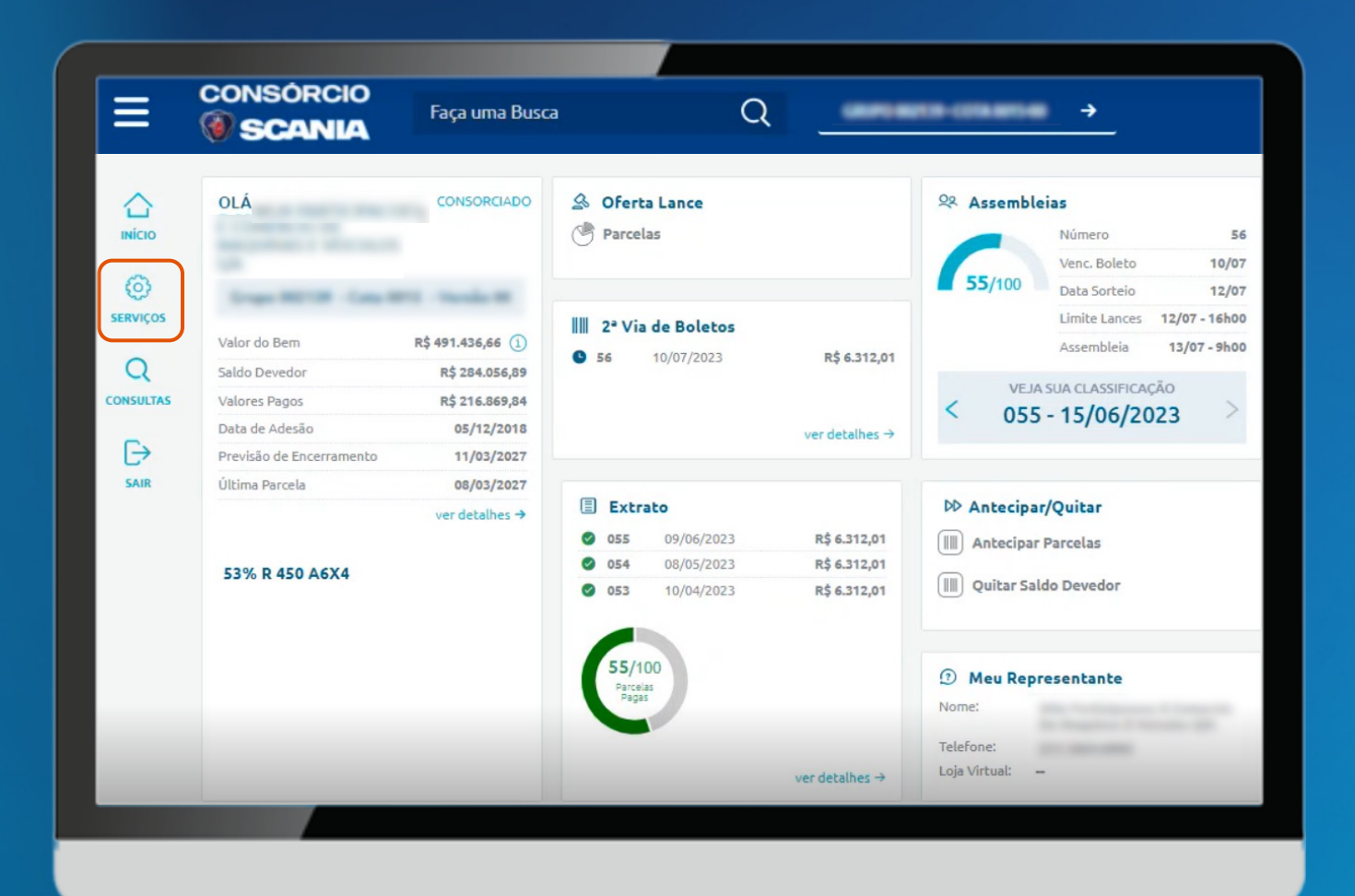

NESSE MOMENTO APARECE O PAINEL COM MAIS INFORMAÇÕES SOBRE A COTA

CLICAR EM SERVIÇOS

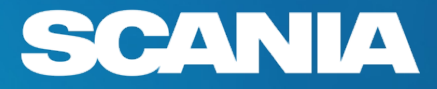

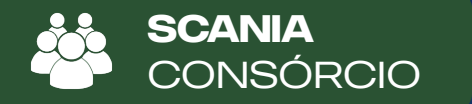

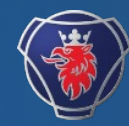

| ≡                            | CONSÓRCIO        | Faça uma Busca | Q      |                         | <u>→</u> |  |
|------------------------------|------------------|----------------|--------|-------------------------|----------|--|
|                              |                  |                |        |                         |          |  |
| $\triangle$                  |                  |                |        |                         |          |  |
| ινίσιο                       | SERVIC           | SERVICOS       |        |                         |          |  |
| 3                            |                  |                |        |                         |          |  |
| <ol> <li>SERVICOS</li> </ol> | Dados Cadastrais |                | Conter | mplaç <del>ã</del> o    |          |  |
| SERVIÇUS                     | > Trocar Senh    | > Trocar Senha |        | > Bloquear Contemplação |          |  |
| Q                            | A second lai     |                |        |                         |          |  |
| CONSULTAS                    | > Ofertar Lan    | ce             |        |                         |          |  |
|                              | > Votar          |                |        |                         |          |  |
| SAIR                         |                  |                |        |                         |          |  |
|                              | Cobrança         |                |        |                         |          |  |
|                              | > 2ª Via de Bo   | oletos         |        |                         |          |  |
|                              | > Antecipar P    | arcelas        |        |                         |          |  |
|                              | > Quitar Saldo   | o Devedor      |        |                         |          |  |
|                              |                  |                |        |                         |          |  |
|                              |                  |                |        |                         |          |  |
|                              |                  |                |        |                         |          |  |
|                              |                  |                |        |                         |          |  |

#### CLICAR EM OFERTA DE LANCE

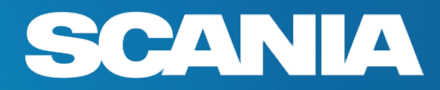

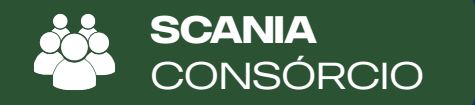

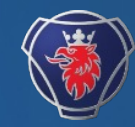

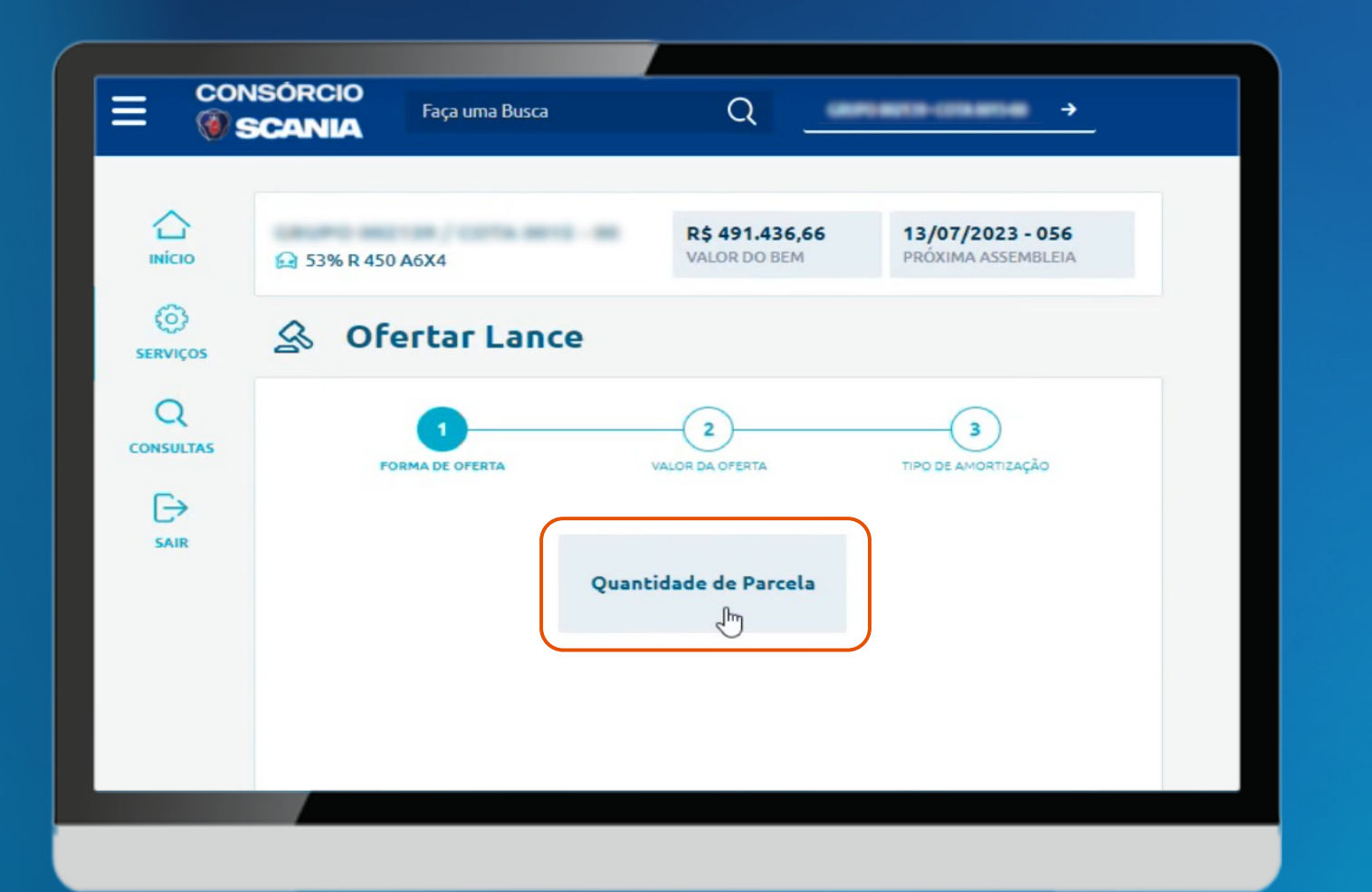

#### CLICAR EM QUANTIDADE DE PARCELAS

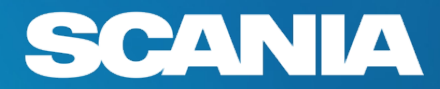

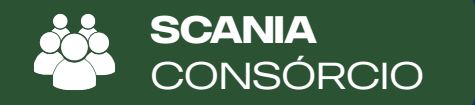

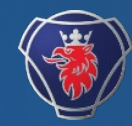

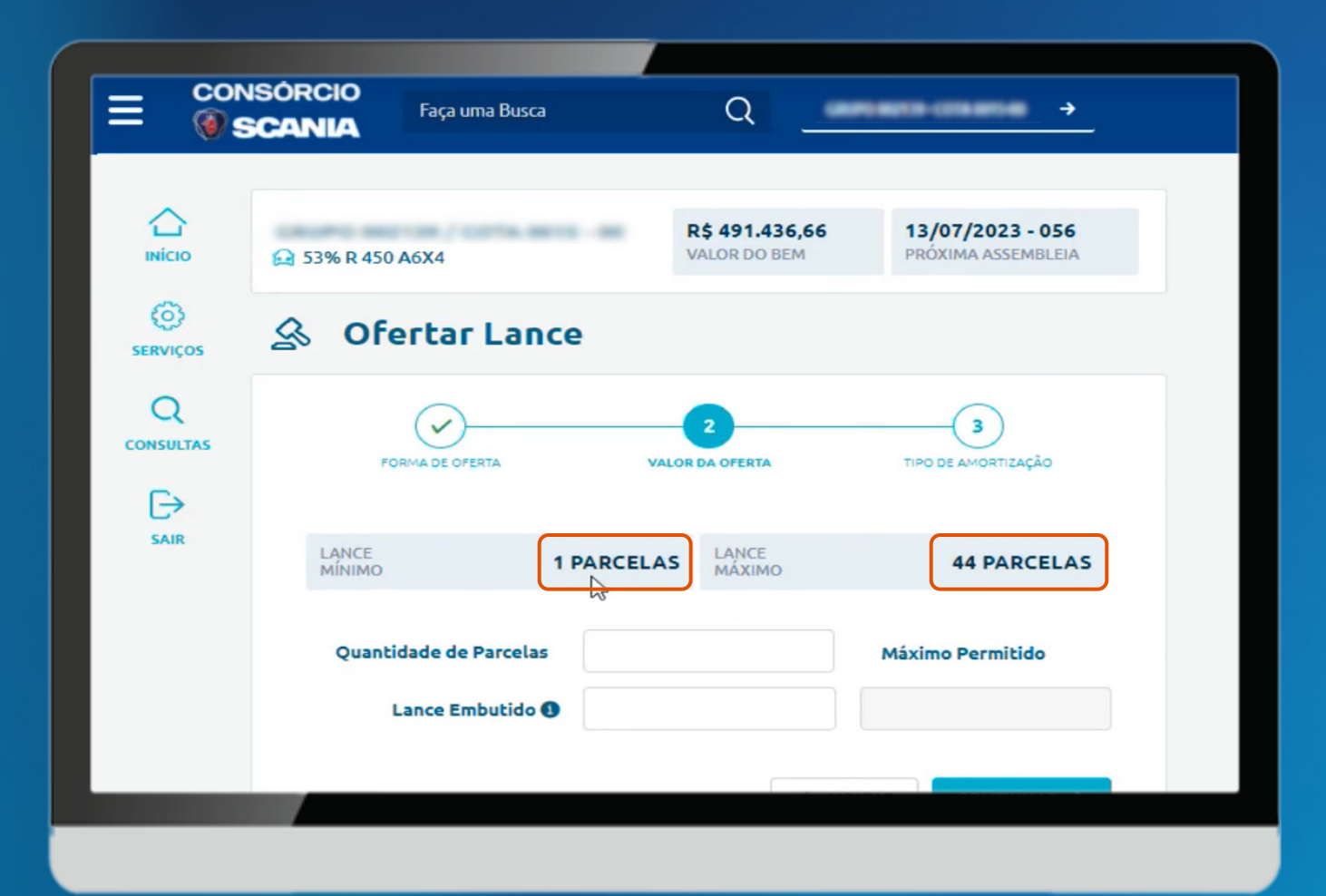

APARECE O LANCE MÍNIMO E LANCE MÁXIMO POSSÍVEL

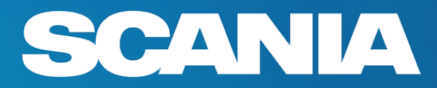

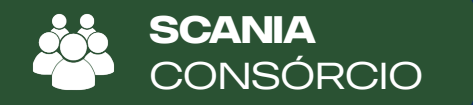

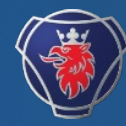

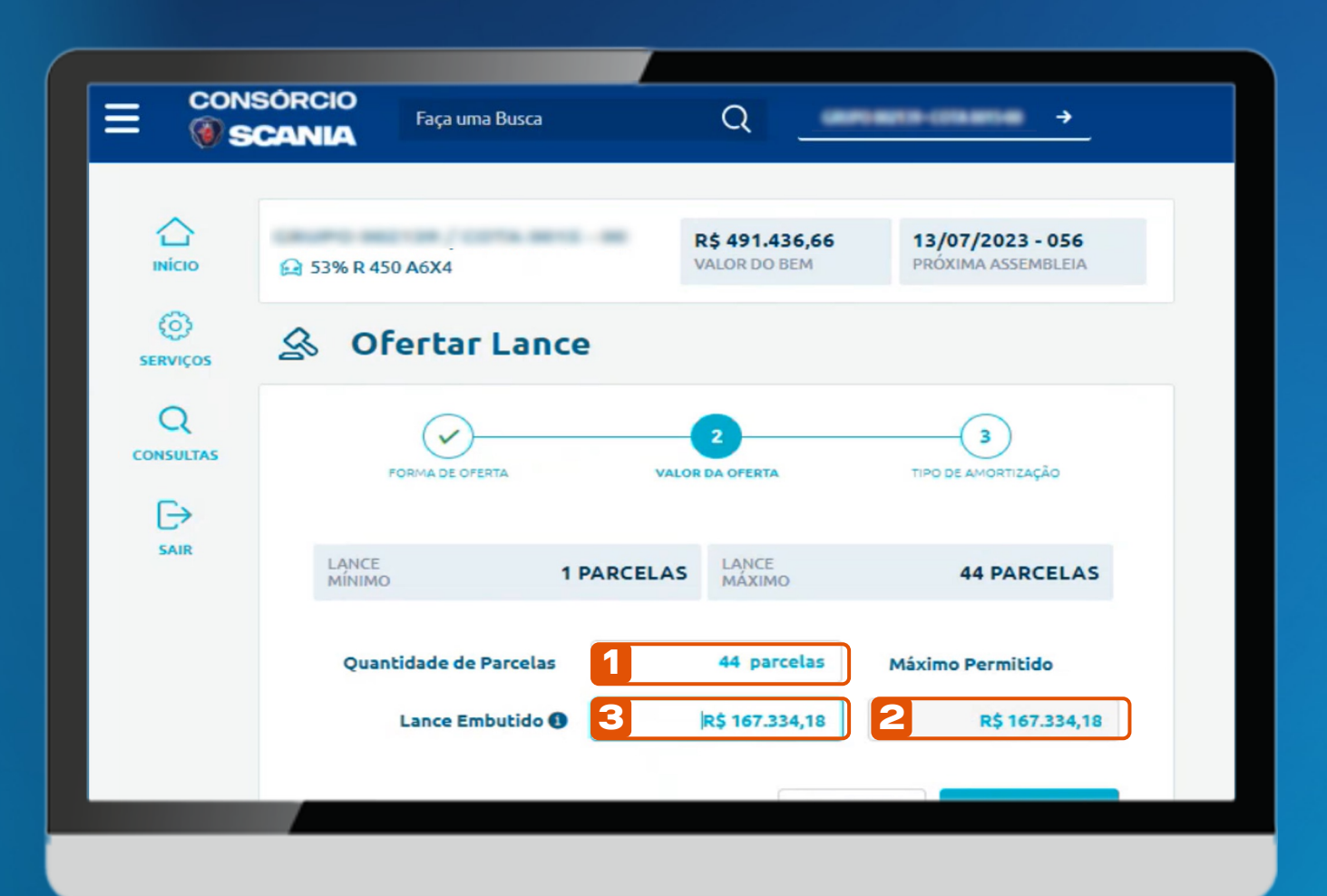

PREENCHER A QUANTIDADE DE PARCELAS. EXEMPLO DE OFERTA DE LANCE DE 44 PARCELAS

2 APARECERÁ O VALOR MÁXIMO POSSÍVEL DE UTILIZAÇÃO DE LANCE EMBUTIDO

> PREENCHER O VALOR QUE SERÁ UTILIZADO PARA LANCE EMBUTIDO. EXEMPLO DE PREENCHIMENTO DE 167.334,18

OBSERVAÇÃO: CASO NÃO FAÇA OPÇÃO PELO LANCE EMBUTIDO, PREENCHER COM 0,00 NO CAMPO 3.

3

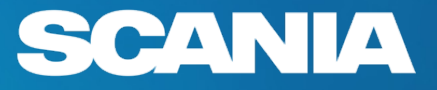

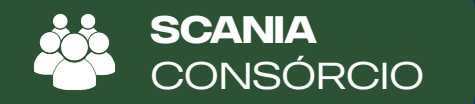

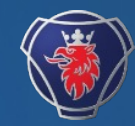

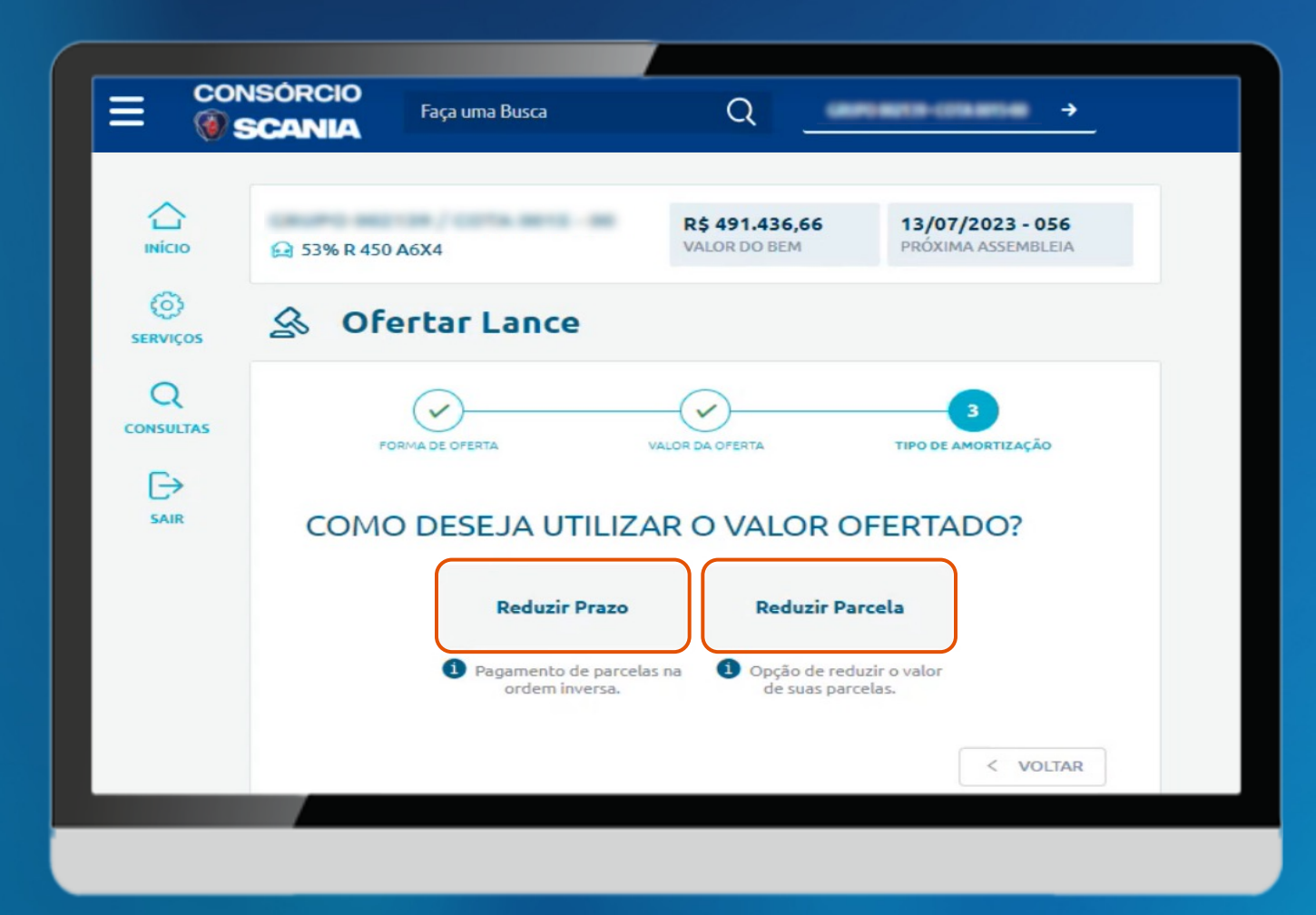

#### CLICAR NA OPÇÃO DESEJADA COM A **OFERTA DO LANCE:**

REDUZIR PRAZOREDUZIR PARCELA

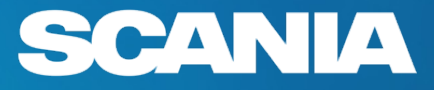

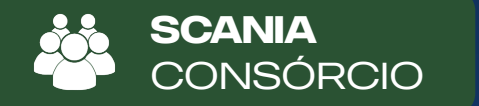

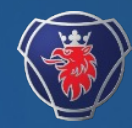

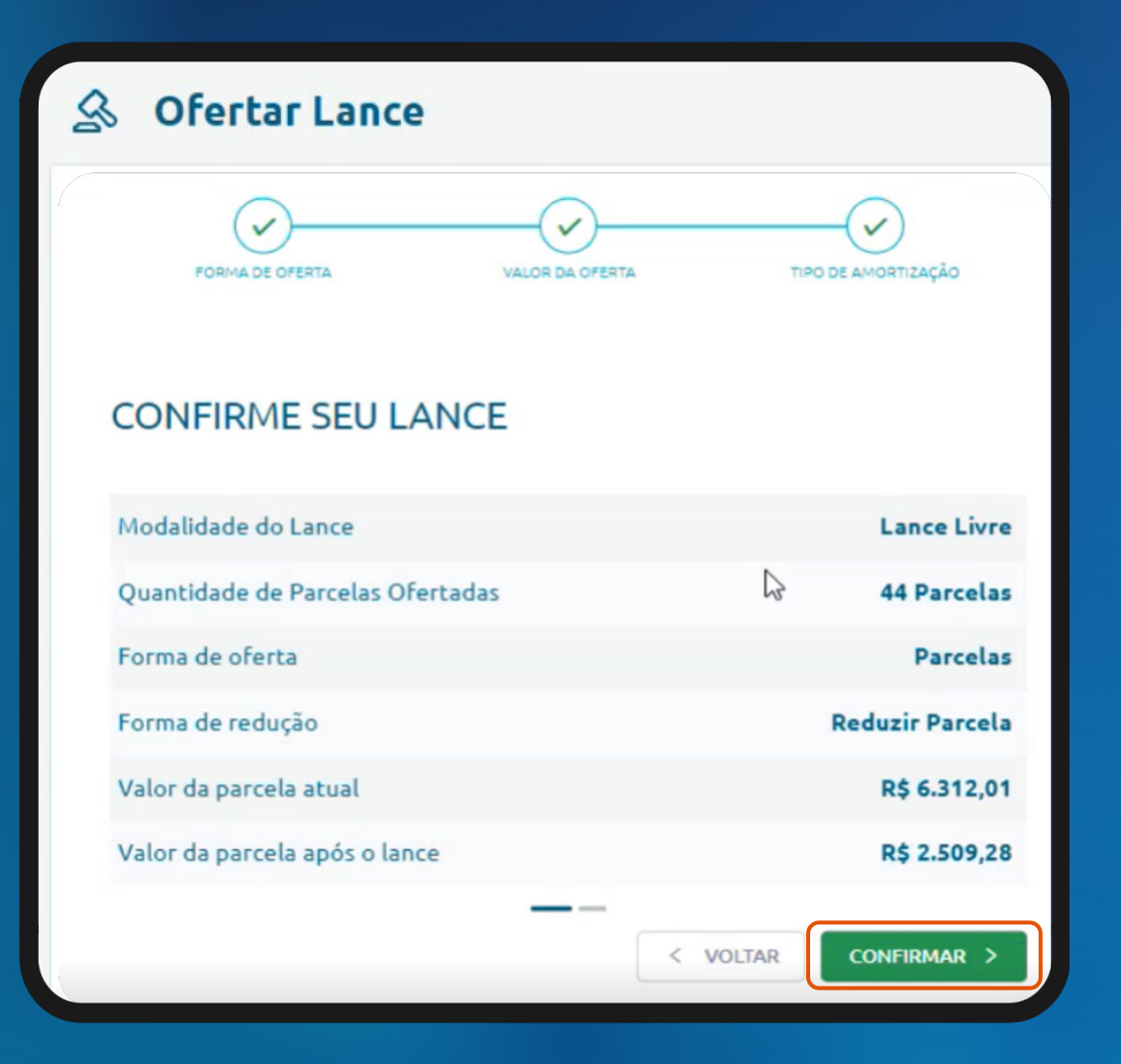

#### APARECEM INFORMAÇÕES DO LANCE OFERTADO

SEGUIR EM CONFIRMAR

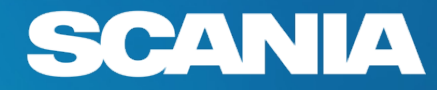

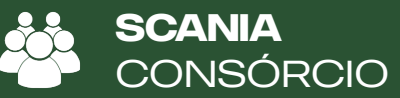

### **CAMINHO DA COTA**

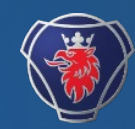

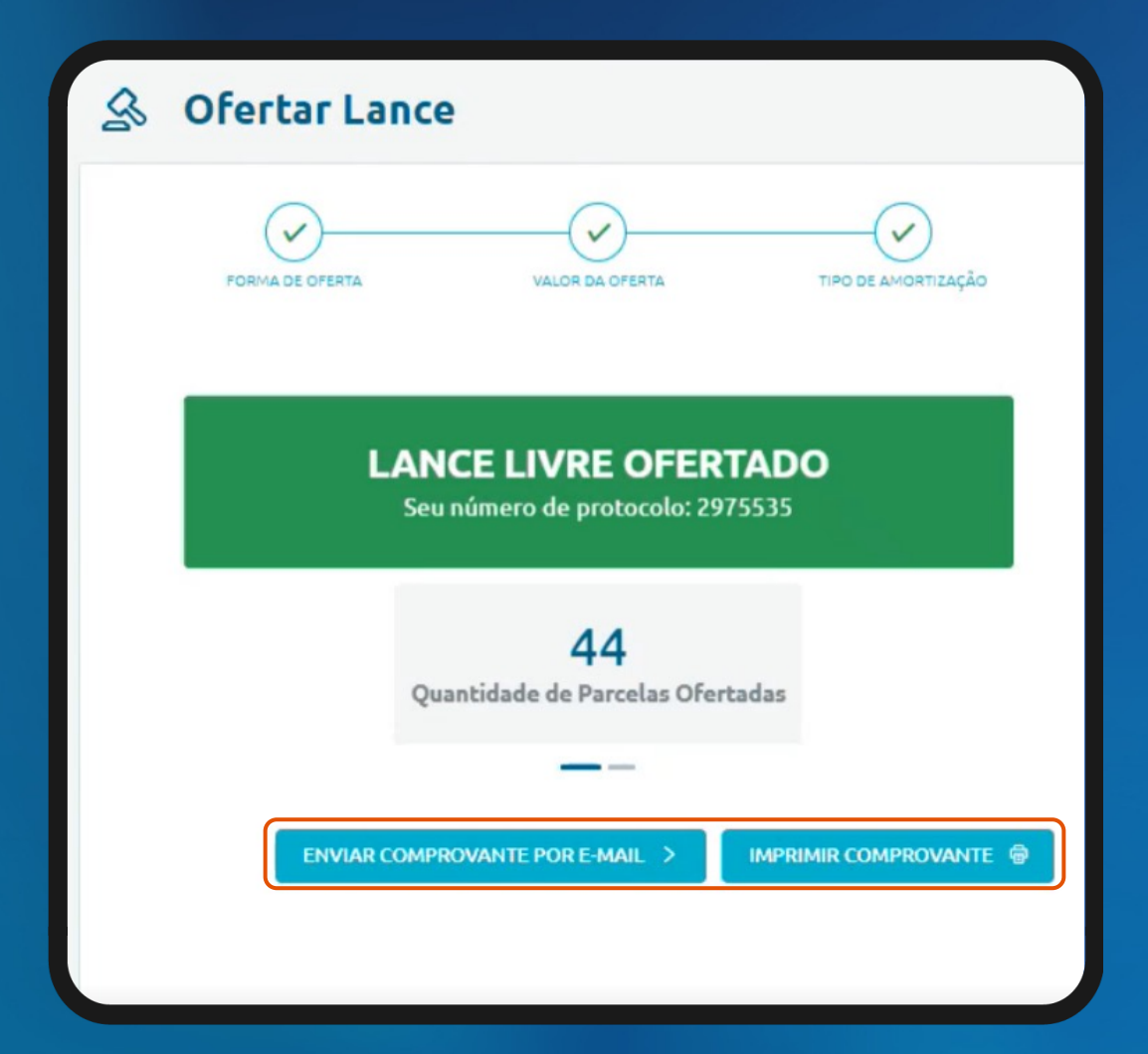

#### LANCE OFERTADO.

POSSIBILIDADE DE OBTER O **COMPROVANTE DO LANCE:** 

- POR E MAIL - IMPRESSO

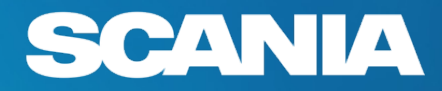

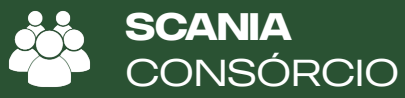

### CAMINHO DA COTA

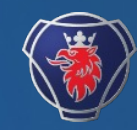

| •                                                     |                 |
|-------------------------------------------------------|-----------------|
| eceba o comprovante por e-mail                        |                 |
| aso necessite cadastrar novos e-mails clique no botão | adicionar       |
| ADICIONAR E-MAILS                                     |                 |
| nome@nome.com.br                                      | EXCLUIR         |
|                                                       | + ADICIONAR     |
|                                                       |                 |
|                                                       | CANCELAR SALVAR |

POSSIBILIDADE DE ENVIAR O COMPROVANTE DO LANCE OFERTADO POR E MAIL

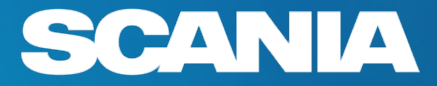

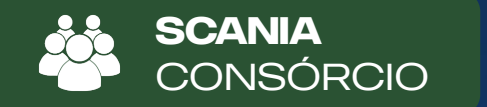

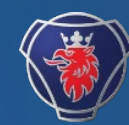

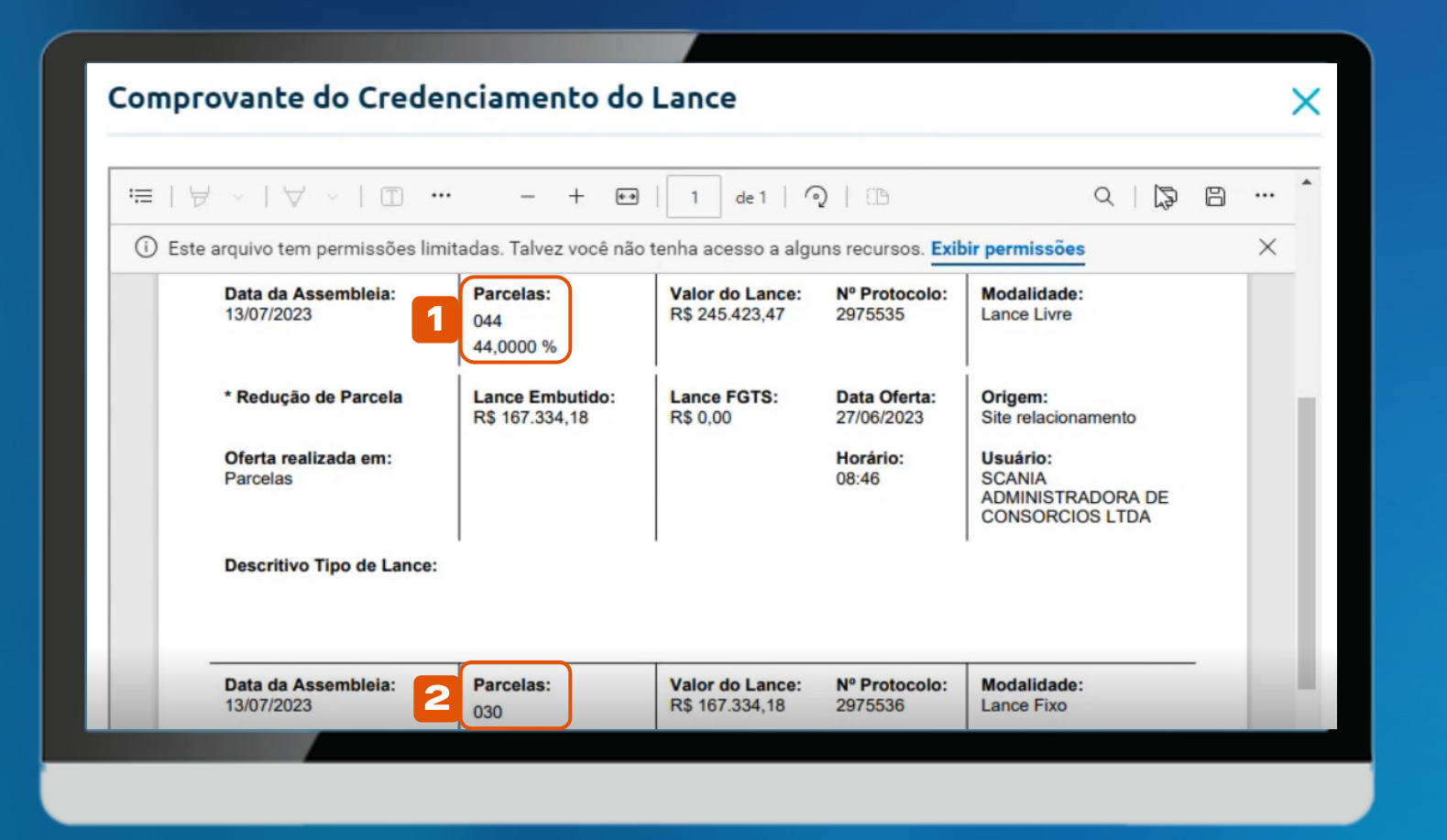

1 COMPROVANTE DO LANCE DE 44 PARCELAS OFERTADO

2

COMPROVANTE DO LANCE FIXO DE 30 PARCELAS TAMBÉM OFERTADO (PROCESSO É AUTOMÁTICO)

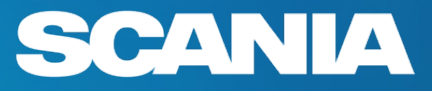

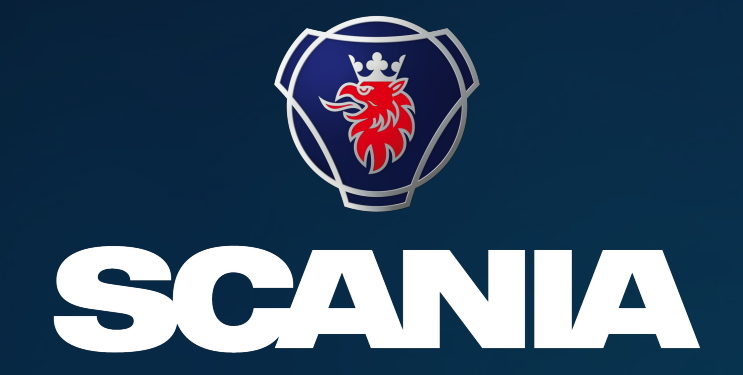

#### SCANIA CONSÓRCIO

SAC: 0800-0557900 Def. Auditivos: 0800-7717917 Ouvidoria: 0800-07711850 www.consorcioscania.com.br